## 生物統計與電腦軟體

2011-05-03 開南保營系江易原。本文版權沒有,歡迎使用。

上週首次介紹數據繪圖軟體 RLplot (GPL 自由授權),也快速說明如何下載與安裝 RLplot。 一般來說試算表軟體 (如 Excell/Gnumeric/OpenOffice.org Calc)所畫出來的圖形比較適合一般 使用或是商業簡報,但是這樣的圖形不適合生物領域的正式圖表。

有關生物領域正式的圖表,上次課程也建議可以到 <u>BMC Open Access</u> 的期刊尋找。這裡的 期刊不用付費就可以取得,還可以轉寄給朋友。不過一般到大四才會有相關的課程才會訓練 如何搜尋以及閱讀英文期刊論文 (換句話說你們還是低年級,看不懂是正常的)。在這裡阿原 不想要揠苗助長,但是又需要正規的圖形,又想要避開版權以及圖書館訂閱的經費問題,因 此使用 OA 的文章。

- 1. Rlplot 的基本使用
  - 1. <u>官網, 圖例, 下載</u> (Linux 使用者可以到套件庫安裝)
  - 2. 折線圖: xy 散布, 畫 5 個點
  - 3. 調整 x 座標, 調整 y 座標 (原來圖形可以手動修飾)
  - 4. 增加第二個圖,調整圖示、顏色、大小與粗細
- 2. 存檔與匯出之操作
  - 1. 存檔與讀取舊檔: 若失敗, 可能是中文路徑問題, 請換到全英文的路徑
  - 2. 如何貼到其他軟體?
  - 3. 匯出圖形之檔案格式 svg, eps, tiff, png, jpg, xpm (這些格式有何不同?有什麼作 用?)
  - 4. 如何貼到 Office? 直接貼上 vs 間接貼上
- 3. 繪製柱狀圖一調整座標、柱狀顏色與寬度
- 4. 計算 standard deviation (個人偏好先用 OpenOffice.org Calc 或是 Excel 計算後貼到 Rlplot)
- 5. 繪製帶有 error bars 的柱狀圖以及折線圖 (參考圖)
- 6. 變換座標為 log 值 (請參考阿原 2005-01 的微生物生長曲線)

折線圖與 error bars----BMC 出版社文章中的圖形

\*\*Generation of novel cationic antimicrobial peptides from natural non-antimicrobial sequences by acid-amide substitution

<u>http://www.ann-clinmicrob.com/content/10/1/11</u> Fig 3 圻線團 log 厥標 Fig 4 error bars

Fig 3 折線圖, log 座標 Fig 4 error bars

\*\*Effect of L. plantarum cell-free extract and co-trimoxazole against *Salmonella* Typhimurium: a possible adjunct therapy

http://www.ann-clinmicrob.com/content/10/1/9

Fig 3 折線圖及 error bars Fig 4 and 5, 柱狀圖 with error bars

\*The role of acidification in the inhibition of *Neisseria gonorrhoeae* by vaginal lactobacilli during anaerobic growth

http://www.ann-clinmicrob.com/content/10/1/8